ESTRATÉGIAS PARA O FORTALECIMENTO DA ATENÇÃO NA SAÚDE DAS MULHERES EM SITUAÇÃO DE VIOLÊNCIA DOMÉSTICA E SEXUAL

Elza Berger Salema Coelho Carolina Carvalho Bolsoni Deise Warmling Dalvan Antônio de Campos

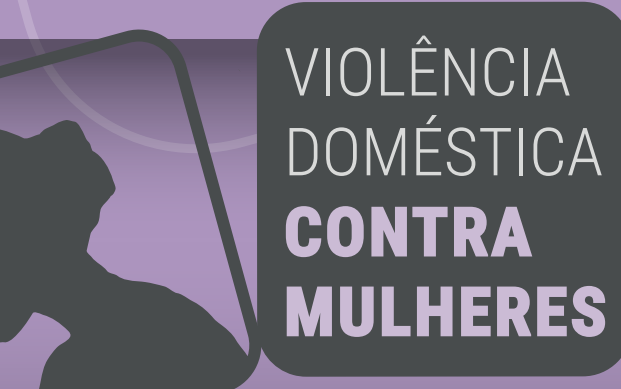

**Guia do Curso:** Rede de Apoio às Mulheres em Situação de Violência Doméstica

**UFSC | 2022** 

ESTRATÉGIAS PARA O FORTALECIMENTO DA ATENÇÃO NA SAÚDE DAS MULHERES EM SITUAÇÃO DE VIOLÊNCIA DOMÉSTICA E SEXUAL

Elza Berger Salema Coelho Carolina Carvalho Bolsoni Deise Warmling Dalvan Antônio de Campos

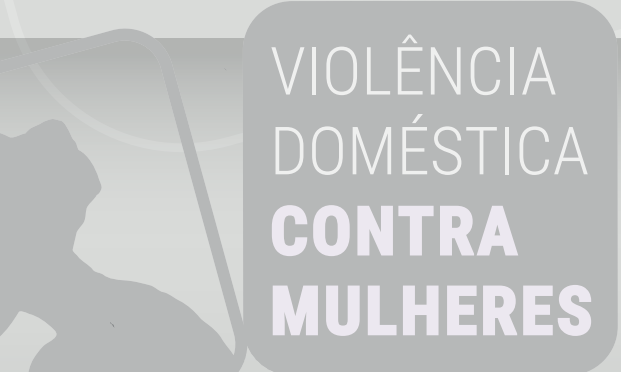

**Guia do Curso:** Rede de Apoio às Mulheres em Situação de Violência Doméstica

Florianópolis **UFSC | 2022** 

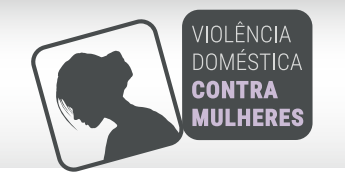

# Apresentação

# Caro aluno,

Seja bem-vindo! Com grande satisfação apresentamos este guia, onde você encontrará orientações sobre o material do Rede de Apoio às Mulheres em Situação de Violência Doméstica.

Este guia poderá ser utilizado por você como direcionamento para o caminho a seguir no decorrer do curso, com informações sobre navegação, trilha de aprendizagem e questões avaliativas.

São conteúdos importantes que vão auxiliar você na organização dos seus estudos.

Boa Leitura, A Coordenação

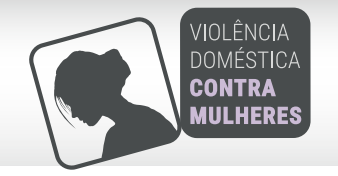

| Trilha de aprendizagem | 5  |
|------------------------|----|
| Gestão da aprendizagem | 15 |
| Elementos gráficos     | 17 |
| Certificação           | 17 |

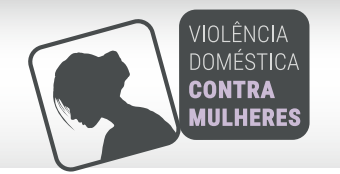

## Trilha de aprendizagem

Elaboramos uma trilha de aprendizagem, a qual contempla a sequência de atividades didáticas – ou um roteiro de estudos – que você precisará percorrer para estabelecer uma caminhada rumo ao conhecimento.

Essa trilha de aprendizagem é composta por: sobre o curso, situação problema, unidades de estudo, análise da situação, fórum, avaliação do aprendizado e tomada de opinião. Estas atividades deverão ser acessadas e estudadas uma após a outra, conforme a sequência apresentada.

Além disso, na testeira você encontra os ícone de acesso ao guia do curso, créditos, baixar PDF e o fale com o tutor.

A seguir vamos apresentar cada um dos itens que compõem a trilha de aprendizagem.

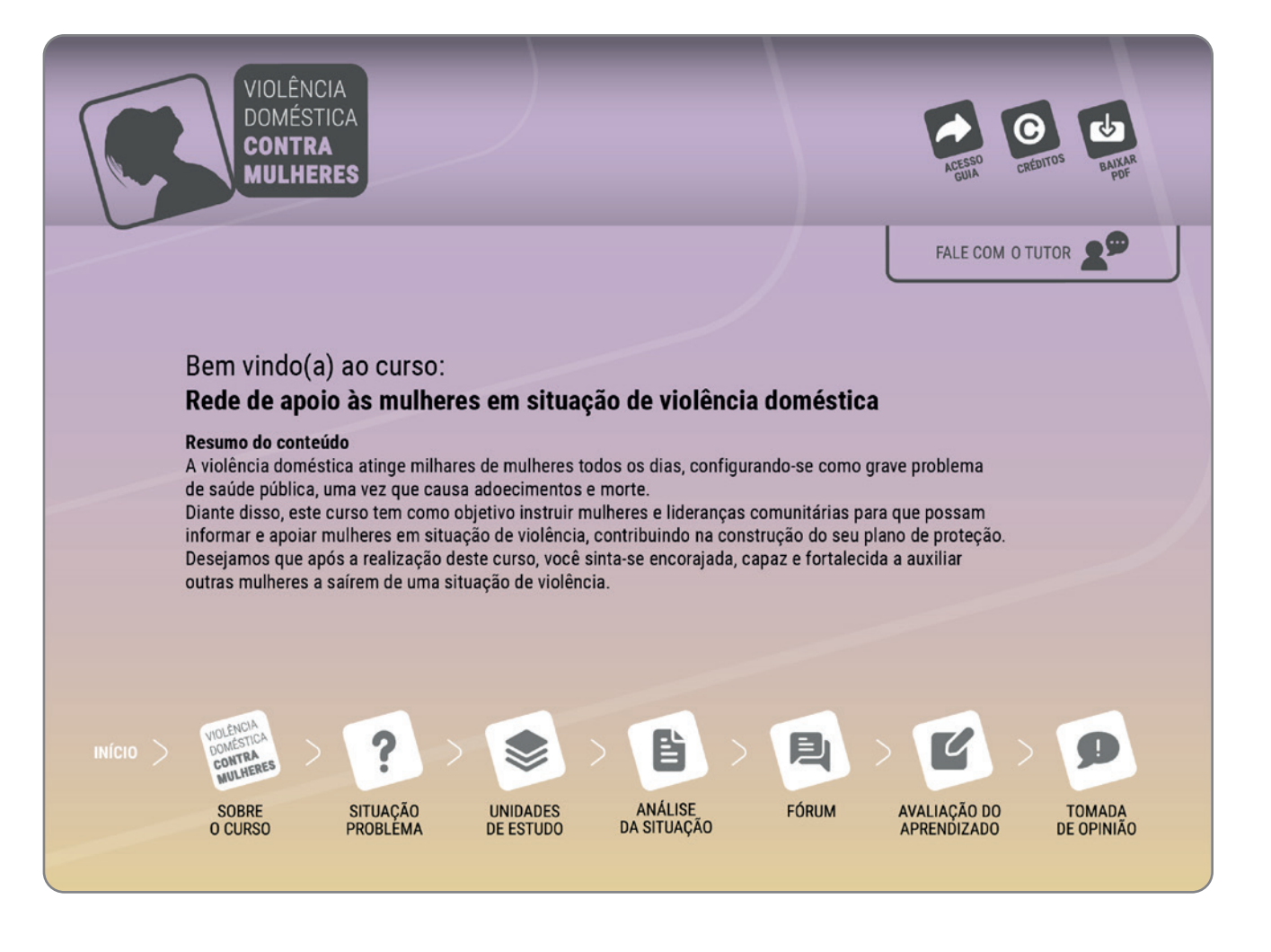

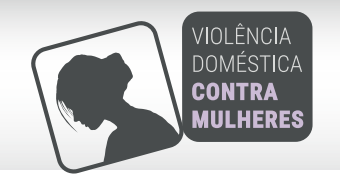

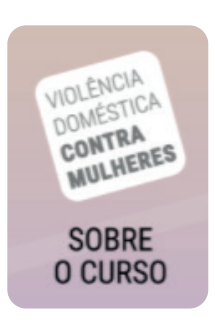

Sobre o curso: você iniciará seus estudos nesta etapa, que apresenta brevemente os principais elementos abordados no curso e uma explicação resumida do tema

central de cada uma das unidades.

A partir do Sobre o curso você poderá continuar a navegação da trilha de aprendizagem clicando no ícone do item a seguir, denominado situação problema.

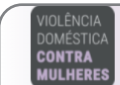

### Rede de apoio às mulheres em situação de violência doméstica

#### Sobre o curso

Bem-vindo ao Curso Curso "Rede de apoio a violência doméstica contra as mulheres".

Este conteúdo tem como objetivo instruir mulheres e lideranças comunitárias para que possam informar e apoiar mulheres em situação de violência a acessar a rede de atenção.

Para o seu aprendizado está organizado em:

e como a violência costuma se

O que é violência doméstica: aborda a definição de violência contra as mulheres

apresentar.

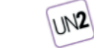

Prejuízos causados pelas situações de violência na vida das mulheres: discute as especificidades das mulheres e demonstra como desenvolver estratégias de segurança.

0

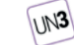

Os serviços que compõe a rede: apresenta informações sobre os serviços que compõe a rede de apoio e como você pode orientar as mulheres em situação de violência a acessar a rede.

Continue na trilha de aprendizagem acessando a situação problema. Bons estudos!

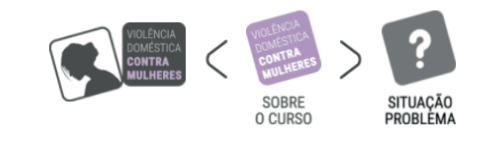

6

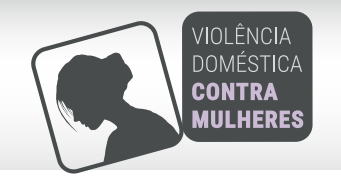

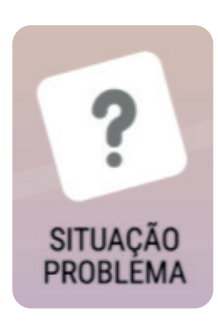

Situação Problema: nesta etapa apresentamos uma história e questionamentos sobre o assunto deste curso que nortearão seus estudos. A história será apresentada

por meio de recurso interativos com necessidade de clique para acessá-la, conforme indicado na figura. Ao acessá-la, você deverá clicar no passador para avançar e conhecer toda a história.

Após a leitura deste item e a reflexão sobre o questionamento proposto, você deve acessar as unidades de estudo.

#### VIOLÊNCIA Doméstica Contra Mulheres

### Rede de apoio às mulheres em situação de violência doméstica

### Situação problema

#### Olá!

O tema da violência contra as mulheres ainda enfrenta preconceitos e ditos populares que dificultam a revelação ou denúncia de casos na comunidade. Para que isso não ocorra, precisamos nos informar para combater essa prática que leva milhares de mulheres a ficarem doentes e um número significativo delas à morte.

Para esse enfrentamento é necessário conhecer alguns sinais que podem apontar situações de violência. Para tanto, convidamos você a ler o relato e refletir sobre essa temática.

Clique na imagem abaixo para acessar a Situação Problema.

você a pensar e final retomaren situação.

O relato apresentado na história de Lourdes tem como objetivo despertar reflexões que auxiliem na identificação de sinais de violência no cotidiano da comunidade.

(C) 🗳

A partir do relato, fica claro que todos nós temos um papel importante para auxiliar na identificação da violência e na construção de estratégias para o enfrentamento desta situação em conjunto com a mulher.

Para subsidiar essa construção, elaboramos um referencial teórico para que você possa conhecer os tipos de violência contra as mulheres e consiga fazer orientações sobre a rede de atenção.

Siga para as unidades de estudo que auxiliará você a pensar em possíveis estratégias, e ao final retomaremos essa reflexão na análise da situação.

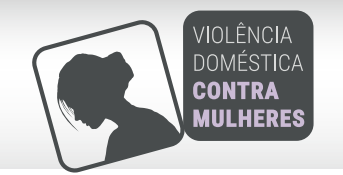

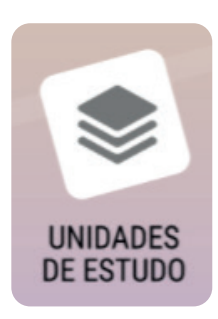

Unidades de estudo: este material abordará as questões teóricas essenciais do conteúdo, referente a cada unidade do curso. É um recurso on-line, interativo e leve

para introduzi-lo no estudo.

Para visualizar o conteúdo você pode usar a seta para baixo do seu teclado, a rolagem do mouse ou a barra de rolagem da tela. Dê preferência ao acesso em computador ou tablet

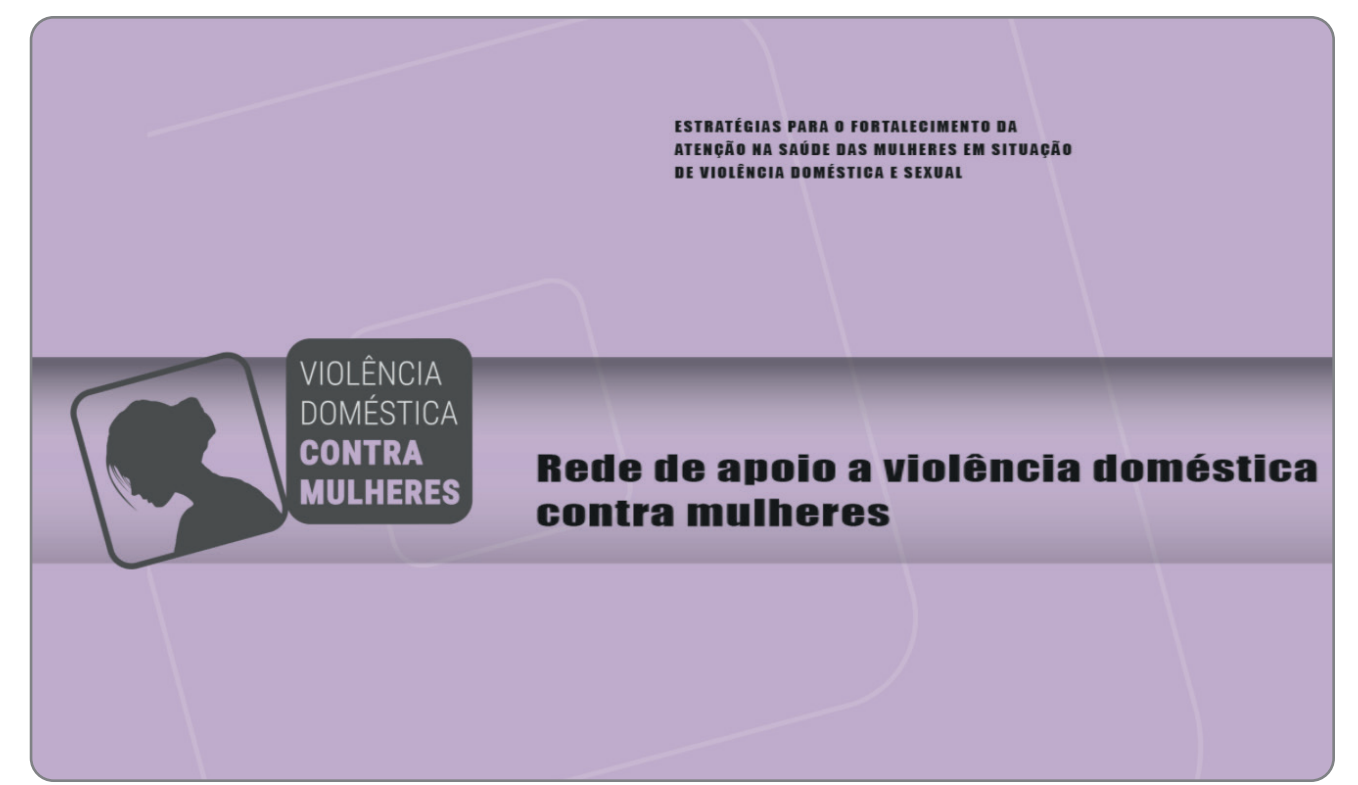

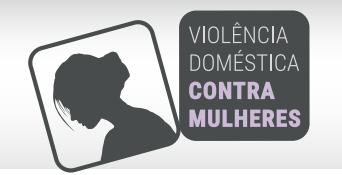

Durante a leitura, fique atento ao texto. Sempre que houver a necessidade de algum clique, será indicado. Por fim, para facilitar o carregamento das mídias interativas, ao término de cada unidade você deve clicar no botão à direita, "Próxima unidade", para prosseguir.

Após as unidades, você deve seguir seus estudos com a Análise da situação.

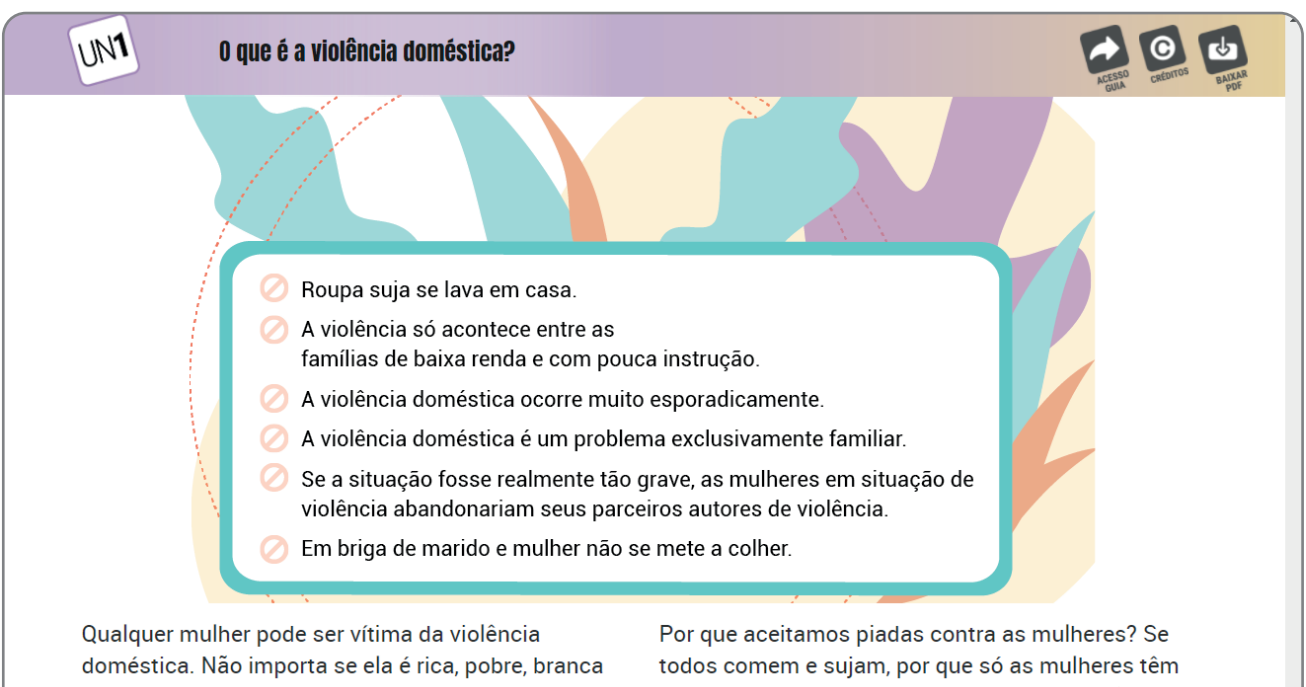

ou negra; se vive no campo ou na cidade, se é moderna ou antiquada; católica, evangélica, ateia ou umbandista e etc (Fonte: MP-SP, 2018). Você já pensou? Por que reproduzimos a desigualdade entre homens e mulheres na educação? Por que aceitamos piadas contra as mulheres? Se todos comem e sujam, por que só as mulheres têm que cozinhar e limpar? Por que os homens não agridem qualquer mulher, mas agridem aquelas que consideram "sua propriedade" ou sobre as quais pensam "ter direitos" por serem (ou terem sido) suas namoradas, companheiras, esposas?

SITUAÇÃO PROBLEMA 👔

PRÓXIMA UNIDADE >

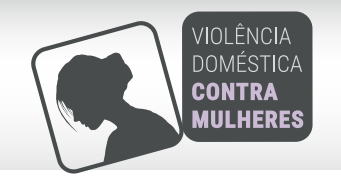

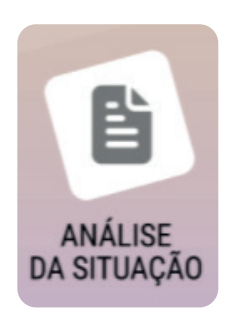

Análise da situação: este espaço retoma a situação problema proposta no início das atividades e reúne algumas informações discutidas no conteúdo, a fim de res-

ponder o questionamento sobre a efetivação do tema em discussão.

Após a leitura dessa etapa você estará pronto para realizar a atividade do fórum.

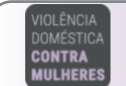

### Rede de apoio às mulheres em situação de violência doméstica

### Análise da situação

Na história apresentada, observamos que o questionamento de Jurema ("Como vão as coisas em casa?") deu oportunidade para que Lourdes falasse sobre o que estava acontecendo em seu relacionamento.

Quando a violência acontece é preciso buscar formas para que a situação não continue, pois, esses comportamentos vão se tornando cada vez mais cruéis e ocorrem em um espaço de tempo cada vez menor.

Com base no conteúdo das unidades de estudo, uma estratégia importante seria realizar um plano de proteção para a mulher, que pode fazer a diferença na ocorrência de agressões ou até mesmo da morte decorrentes da violência doméstica.

Na situação da história, a vizinha poderia propor algumas estratégias como: sugerir que ela procurasse algum profissional de saúde na unidade mais próxima, identificar pessoas que Coletivamente o serviço de saúde pode criar espaços, grupos de atenção às dimensões psicossociais e quando o tema da violência surgir poderá ser trabalhado a partir das expectativas e conhecimentos das mulheres. Os grupos tem sido uma boa estratégia para fortalecer o vínculo entre o serviço de saúde e as mulheres. Vale a pena pensar nisto e intervir!

Θ

Sobre o parceiro é importante lembrar que ele também deve ser incluído na atenção do serviço ou em ações em outro ponto da rede.

Não esqueça que a notificação de casos suspeitos ou confirmados de violência é obrigatória para profissionais de saúde.

Não há fórmula ou receita para o atendimento dos casos de violência no serviço de saúde, mas o caminho é compreender a demanda e toda sua complexidade, oferecer os serviços da rede como possibilidade de enfrentamento à violência e encaminhar a mulher a partir do

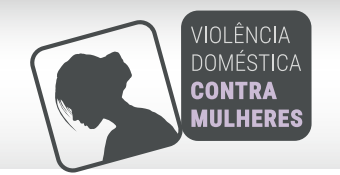

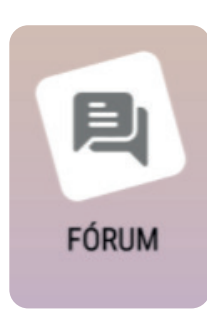

Fórum: este item será o momento em que - após conhecer a situação problema, estudar o conteúdo do curso e refletir sobre a análise da situação - será disponibilizado

um espaço para discussão sobre o tema com os colegas de curso, acompanhado pelo tutor.

Você deverá clicar no ícone, conforme indicado na figura, para acessar esta atividade.

Após concluir esta atividade, você deverá acessar e responder as questões de múltipla escolha na avaliação do aprendizado.

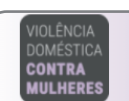

### Rede de apoio às mulheres em situação de violência doméstica

### Fórum

Como parte da comunidade, você pode apoiar a mulher vítima de violência doméstica e contribuir na construção do seu plano de proteção. Por isso é importante você identificar pessoas que possam auxiliar neste momento.

Sendo assim, compartilhe com seus colegas no fórum informações, siga na trilha de aprendizagem, do curso, clicando o ícone a seguir.

FÓRUN

Agora que você participou desta troca de acessando as questões avaliativas!

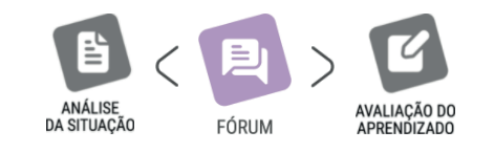

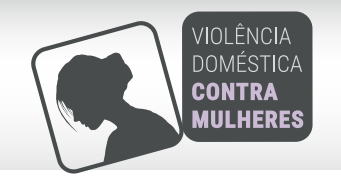

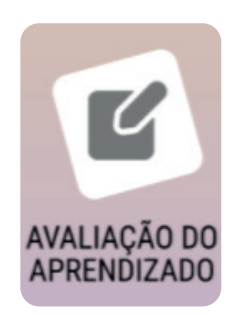

Avaliação do aprendizado:

este item é uma atividade avaliativa para a fixação do conteúdo estudado nas unidades de estudo. Serão apresentadas a você dez questões

teóricas, com cinco opções de resposta. Cada questão terá apenas uma resposta certa.

A intenção é que você fixe o conteúdo em uma dinâmica de acertos e erros. Você deverá clicar no ícone de avaliação do aprendizado, indicado na figura ao lado, e então será direcionado para o questionário.

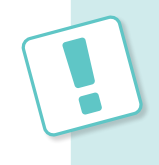

A nota nas questões avaliativas faz parte do processo de avaliação do curso para sua aprovação. Você deve alcançar nota 60% ou superior, e poderá tentar novamente até alcançar a nota de aprovação ou aumentar a nota se não estiver satisfeito.

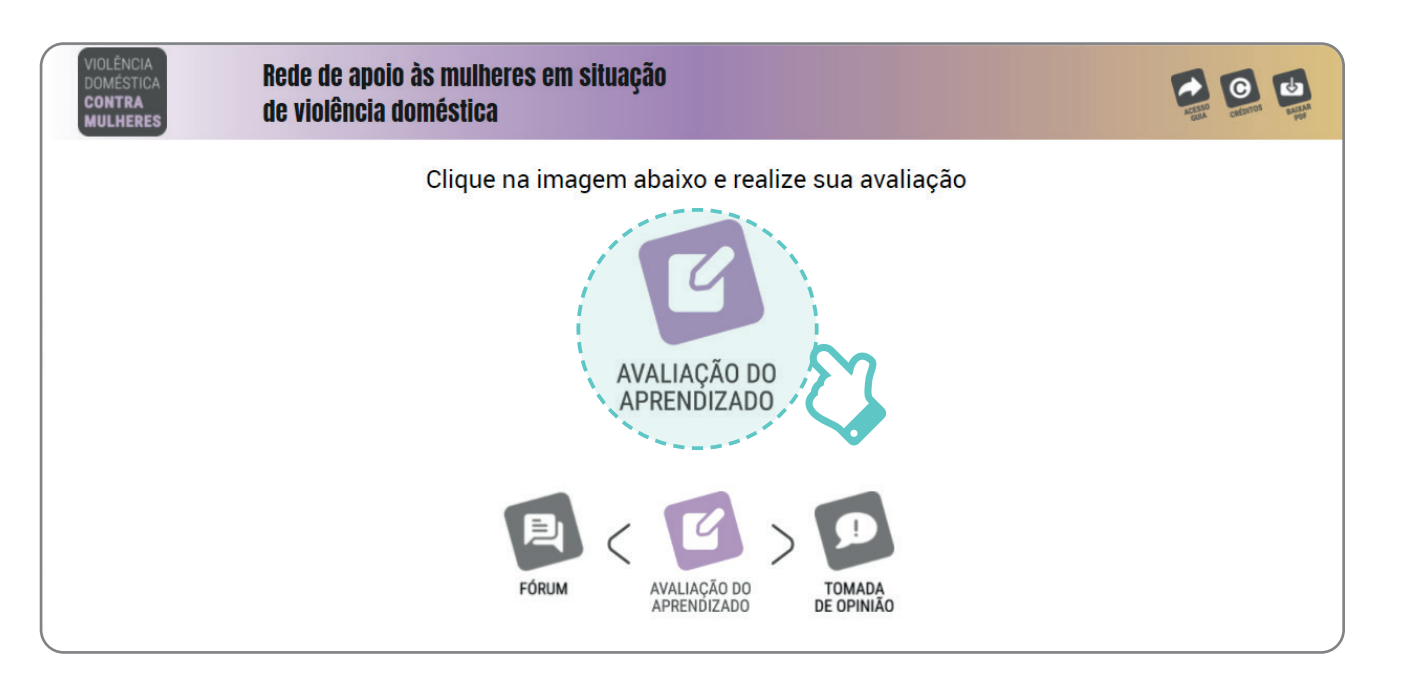

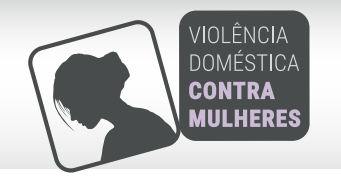

Ao clicar no botão abrirá a imagem ao lado, para iniciar as questões.

Você terá questões com cinco alternativas de resposta cada, que estarão indicadas nas caixas na cor azul.

Se durante o teste você se sentir inseguro em relação ao conteúdo, opte por voltar aos estudos e adiar as Questões avaliativas. Basta fechar a janela e começar normalmente depois, o Moodle guardará as respostas que você já registrou. Entretanto, você não poderá alterar as respostas das questões respondidas anteriormente.

Você pode realizar as questões quantas vezes for necessário para fixação do conteúdo e alcance da nota. Para isso basta clicar na opção "Começar uma nova tentativa". Os resultados são gerados automaticamente pelo sistema e ficam disponíveis no seu relatório de aproveitamento. Para aprovação sua nota recebida deve ser de 60% ou superior.

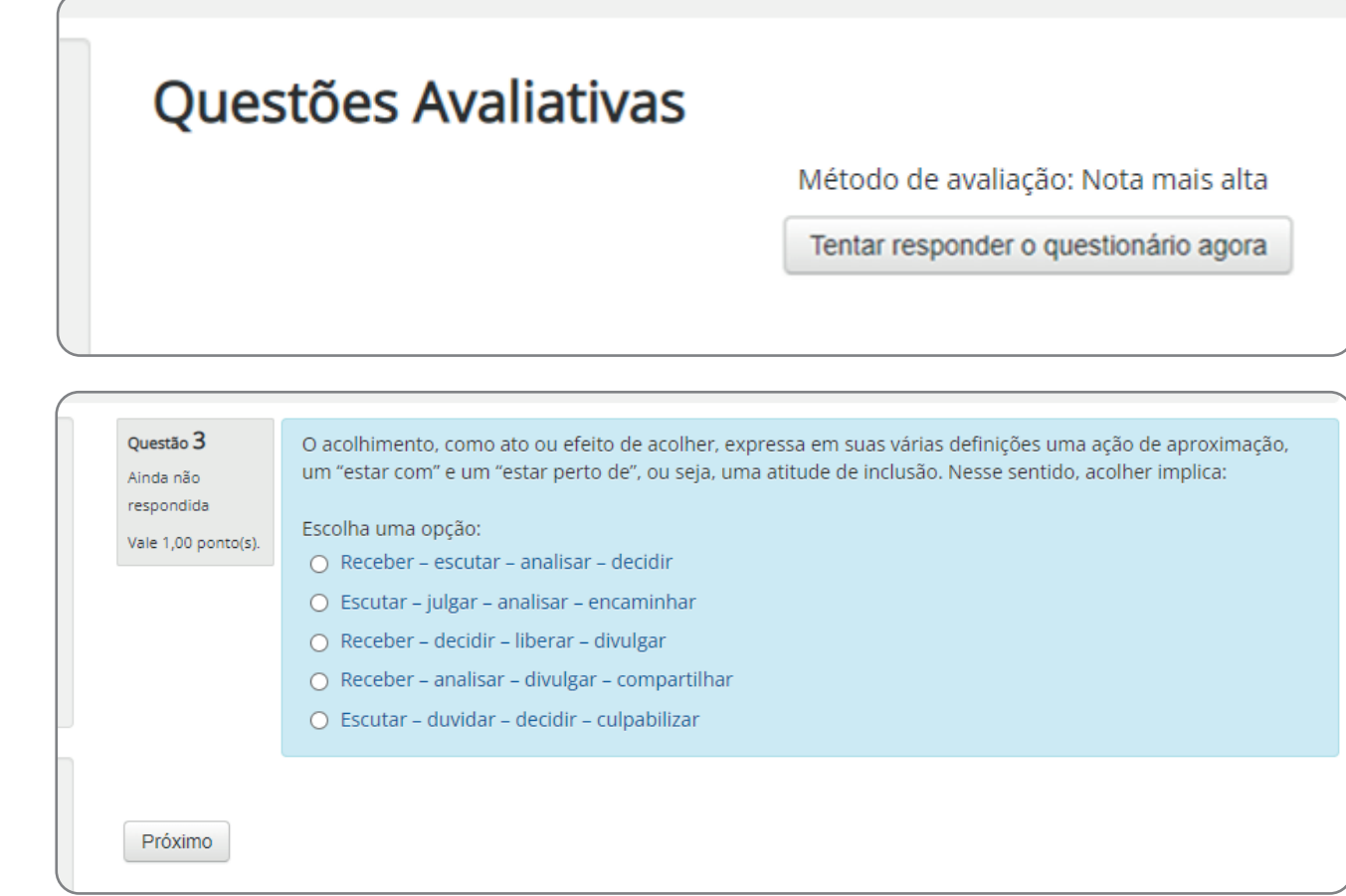

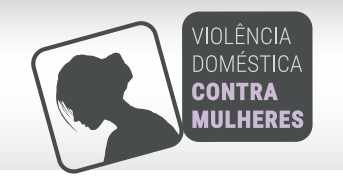

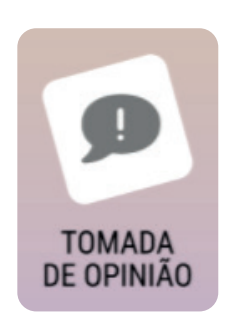

Tomada de opinião: após concluir as atividades do curso, serão disponibilizadas algumas questões para avaliação da sua experiência do curso.

Para acessar o questionário da tomada de opinião clique sobre o local indicado na figura ao lado. Após responder a tomada de opinião você concluiu todas suas atividades do curso.

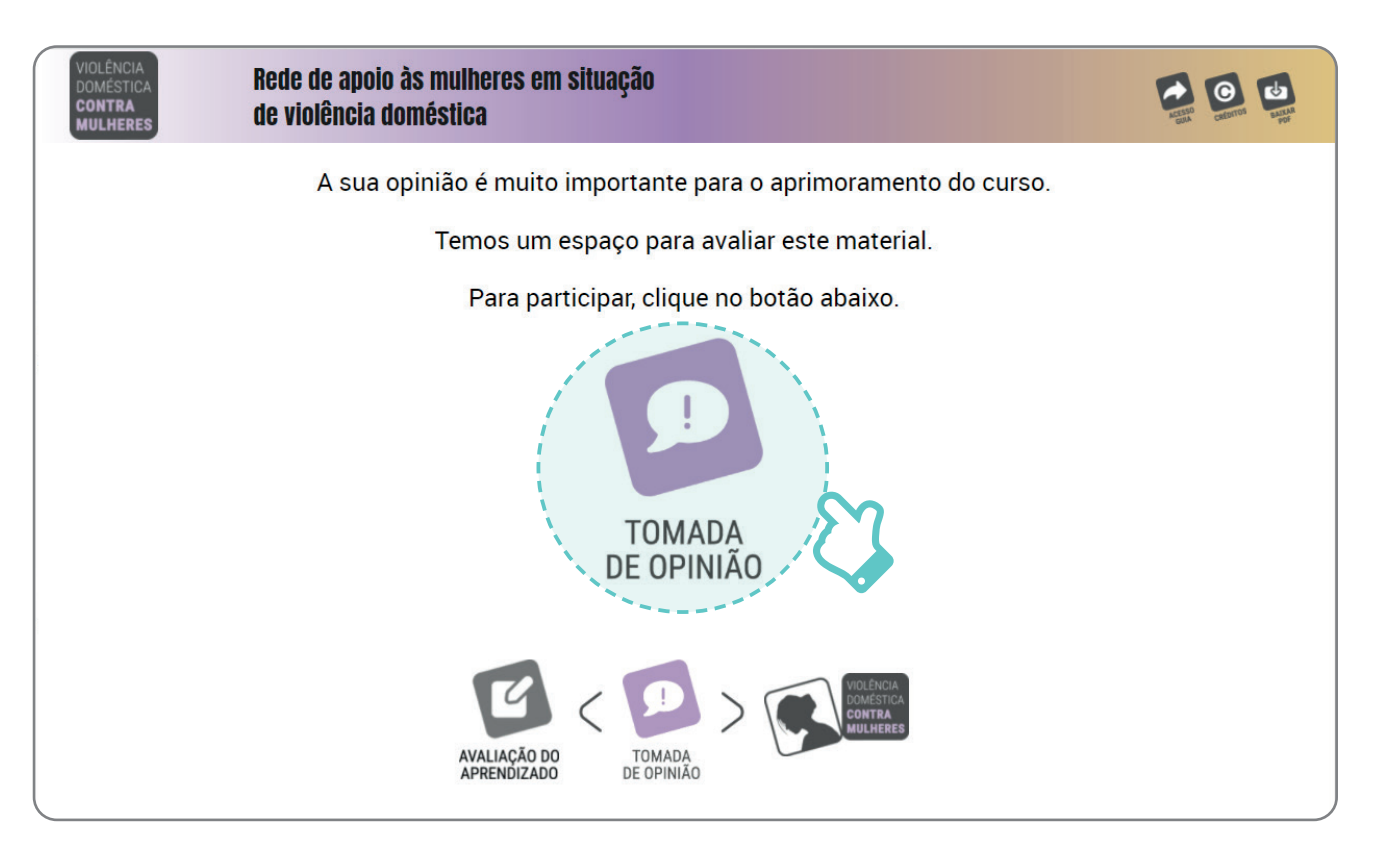

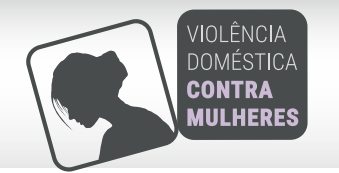

# Gestão da aprendizagem

Para auxiliar você na tarefa de organizar seus estudos, o curso dispõe de uma área específica com ferramentas de gestão da aprendizagem. Nessa área, estarão disponíveis informações que possivelmente você consultará durante toda a sua trajetória de estudo.

A fim de facilitar a navegação, estas ferramentas estão dispostas no Moodle e em todas as etapas da trilha de aprendizagem, observe:

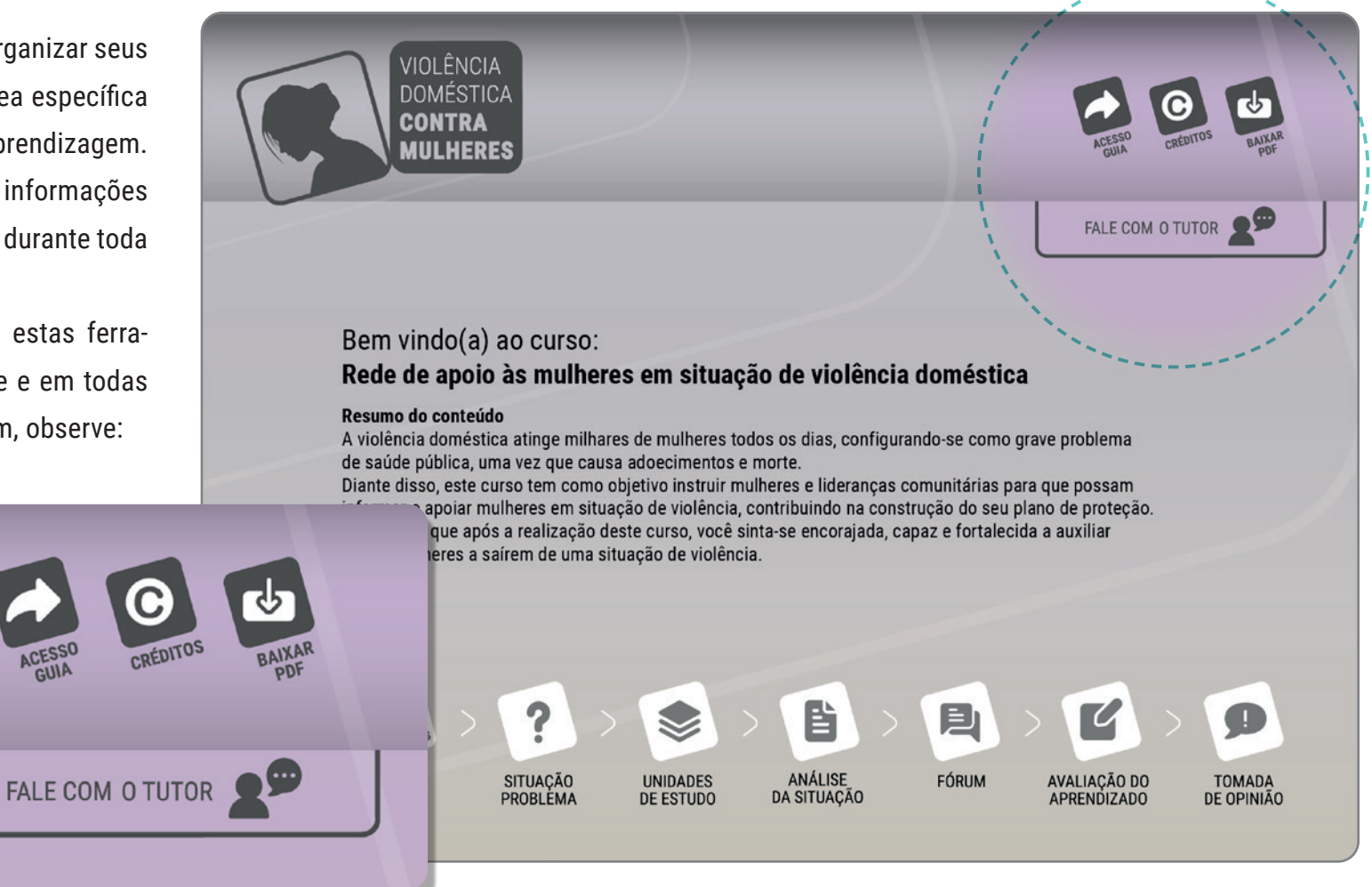

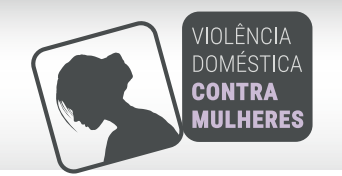

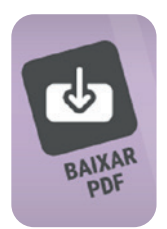

 Conteúdo do curso em PDF: neste material você encontrará o conteúdo completo do curso. Se você preferir estudar off-line ou tiver problemas de conexão com a internet, poderá baixar o livro no formato PDF com todo o seu conteúdo de estudo, para leitura na tela ou para impressão.

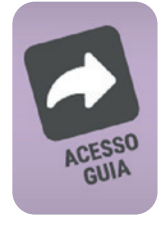

2. Guia do curso: neste guia você encontra orientações sobre a trilha de aprendizagem e navegabilidade. Sempre que você tiver dúvidas sobre a utilização dos recursos didáticos, as informações necessárias estarão sempre disponíveis e atualizadas no Guia do curso, de forma resumida e direta para você ter o que precisa sem perder tempo.

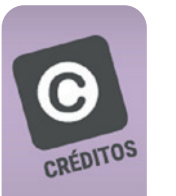

**3. Créditos:** nesse espaço você encontra os créditos específicos do material que está visualizando.

4. Fale com o tutor: neste espaço você poderá contatar seu tutor por meio de mensagem no sistema moodle para tirar dúvidas sobre o curso e suas atividades.

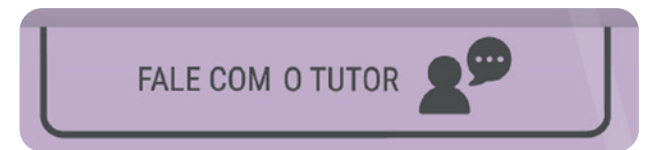

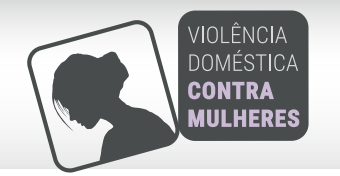

# Elementos gráficos

No curso você encontrará alguns elementos gráficos utilizados para auxiliar o seu aprendizado, observe o significado de cada um:

 Importante: identifica informação ou conteúdo fundamental para o entendimento do tema.

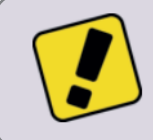

A queixa mais apresentada pela qualquer parte do corpo ou mes não tem nome ou lugar!

• **Conceito:** apresenta um conceito importante para compreensão do conteúdo.

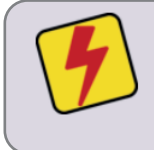

VOCÊ SABIA? A Lei nº 12.015/2009 considera como crime de estupro d qualquer tipo de relacionamento se crianças e adolescentes com idade • Link: utilizado para destacar as sugestões de endereços digitais.

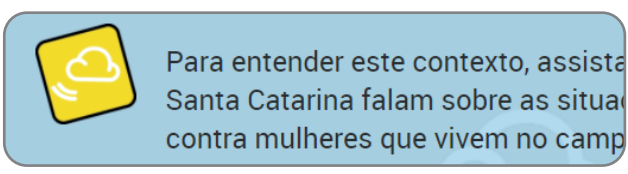

# Certificação

Para obter o certificado de conclusão emitido pela Universidade Federal de Santa Catarina, com carga horária de 45 horas, você precisa ter nota igual ou superior a 60 (sessenta) nas questões avaliativas e ter participado da atividade fórum. Caso necessário, você poderá refazer as questões avaliativas até obter a pontuação desejada. Valerá a nota mais alta obtida.

Após concluir seus estudos e todas as partes das atividades avaliativas, seu certificado estará garantido, e será disponibilizado online em até 15 dias após a conclusão. Será enviado um link para seu e-mail e você poderá imprimir quantas vezes desejar.

Caso você tenha dúvidas sobre esses procedimentos, entre em contato com a secretaria do curso pelo endereço eletrônico: saudedamulher@contato.ufsc.br.

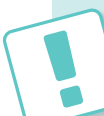

Esperamos que você aproveite o conteúdo, que ele possa ajudá-lo no seu aperfeiçoamento profissional e seja compartilhado com seus colegas. Despedimo-nos, desejando a você um excelente curso.

Bom estudo!

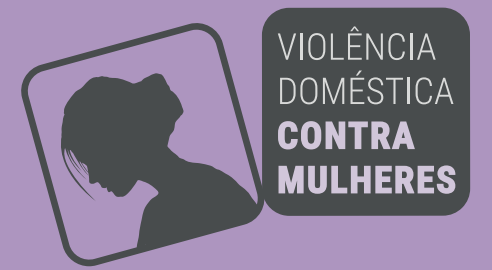

UFSC | 2022